**Zoom**に参加する方法

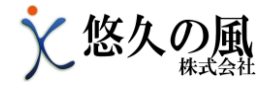

| line<br>Jine                                  |
|-----------------------------------------------|
| ##ML1253#7. 10907.<br>本日は、#2511.5511.01.15.   |
| afaB.aBcave,<br>Amalim FLAST,                 |
| 바밖 2020년a月30日 80 88                           |
| Zoomミーティングに参加する<br>https://usf0zweb.zoom.usji |
| ミーティングID: ANN 3150 1296<br>パスワード: WITTET      |
|                                               |
| [画面A]                                         |

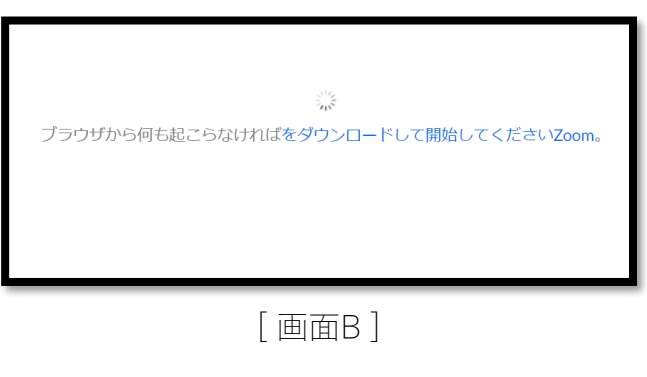

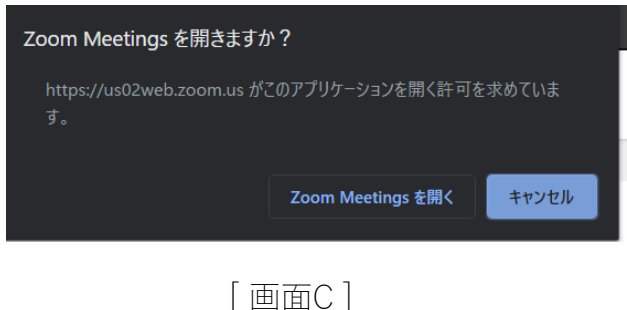

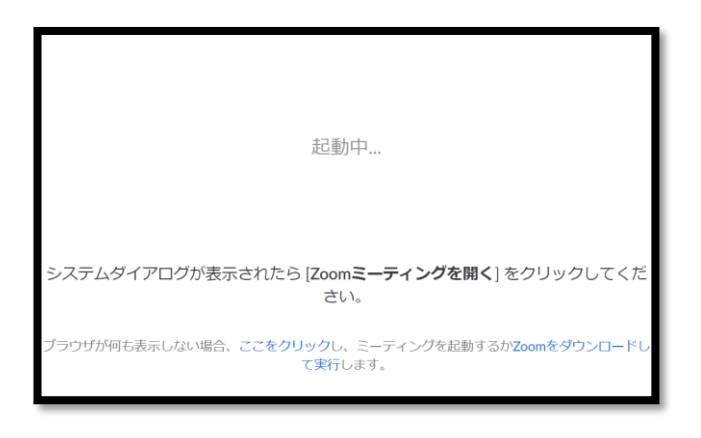

[ 画面D ]

#### Step.1

お使いのメールをパソコンで開いて ください。 [画面A] を参考にZOOMミーティン グに参加するの下部にURLがありま すのでクリックしてください。

### Step.2

[画面B] が表示されたらしばらく操作せずにお待ちください。

## Step.3

しばらく待っていると ZOOMを既にインストール済の方は 「Zoom Meetingsを開きますか?」と ポップアップが出ますので、「Zoom Meetingsを開く」をクリックしてく ださい。(Step7へ) 待っても出ない方はStep4へ

#### Step.4

ポップアップが出ず、[画面D]が表示された方は「Zoomをダウンロードして実行」をクリックしてください。

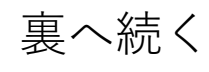

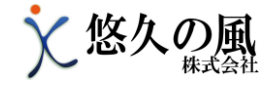

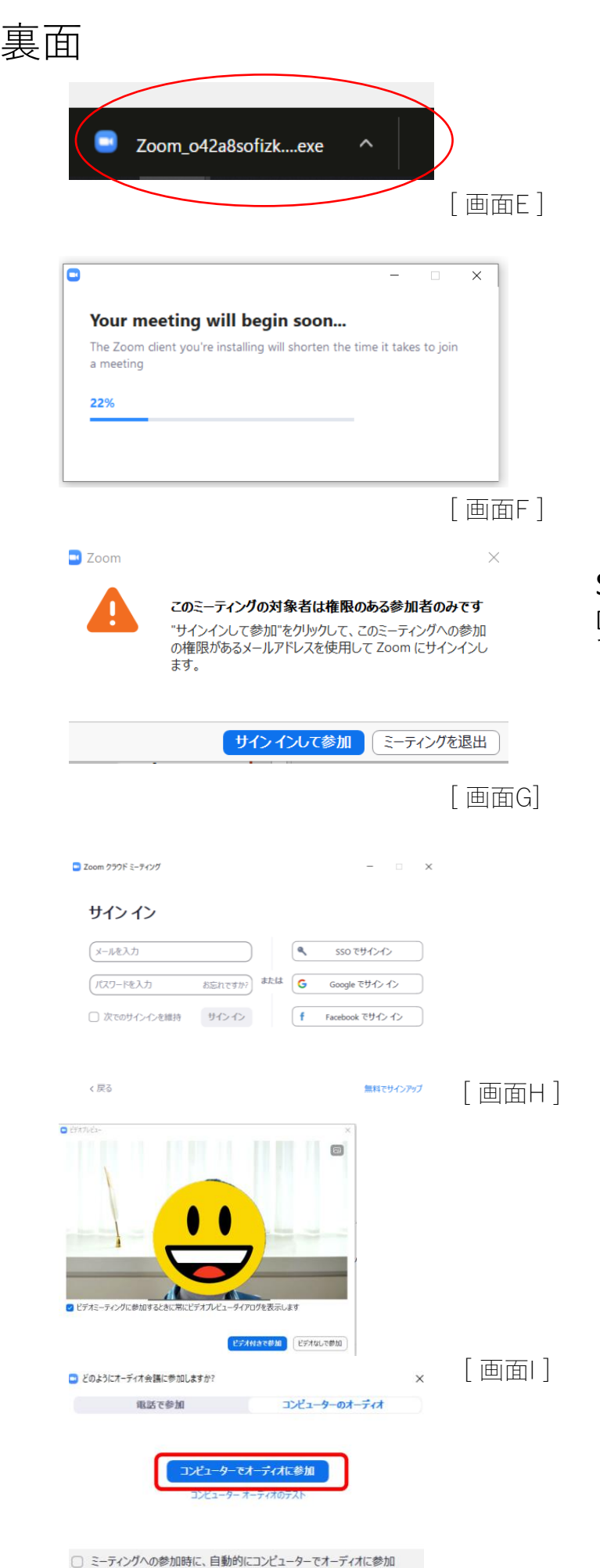

## Step.5

[画面E]のようにZoom\_○○.exeが 通常左下でダウンロードされますの で、クリックしてください。

# Step.6

[画面F] の画面が表示されたらそのま まお待ちください。 100%になったらStep7へ

### Step.7

[画面G]が表示されましたら[サインインして参加]をクリックしてください。

### Step.8

左側「メールを入力」、パスワードを入 力を事前に設定していただいたメールア ドレス・パスワードを入力して、「サイ ンイン」をクリックしてください

## Step.9

[画面I]が出てきましたら、ご自身のカメラの映りをご確認の上、ビデオ付きで参加をクリックしてください。

# Step.10

[画面J」が出てきましたら「コンピュー ターでオーディオに参加」をクリックし てください。

[ 画面]]